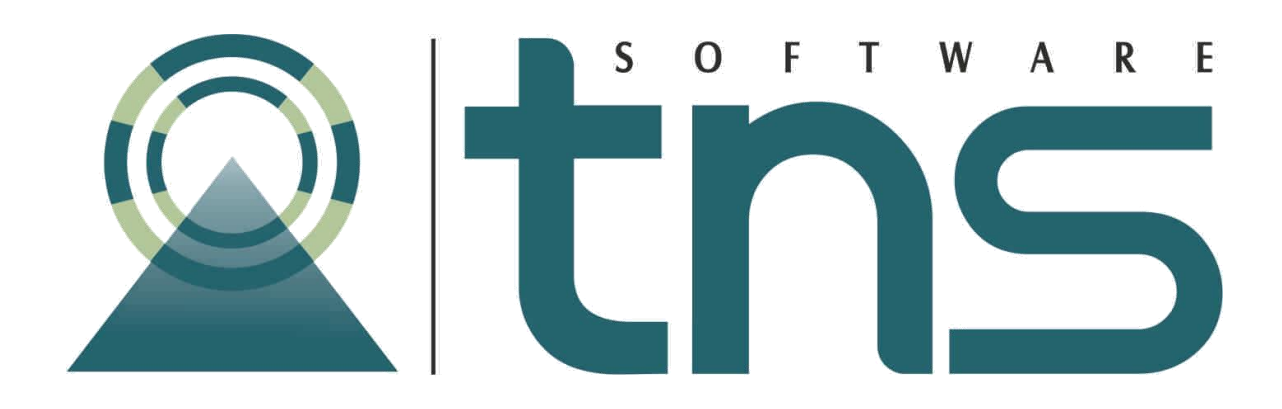

# MANUAL DE ADMINISTRACIÓN LABORATORIO CLÍNICO

Versión 2019.

Fecha de Revisión, Julio 19 2019.

Registro de Derechos de Autor Libro-Tomo-Partida 13-16-245 de 06-Jul-2006.

Todos los derechos están reservados.

Impreso en Cúcuta Colombia.

La información de este documento no puede ser alterada o cambiada sin la autorización escrita de TNS SAS.

Este manual es suministrado exclusivamente con efectos informativos. Toda información contenida en el mismo está sujeta a cambios sin previo aviso. TNS SAS no es responsable de daño alguno, directo o indirecto, resultante del uso de este manual.

# INTRODUCCIÓN

Laboratorio Clínico fue diseñado para manejar de una forma amigable y eficaz la información operativa y administrativa de los Laboratorios Clínicos. Soluciona el problema de transcripción de Resultados de Exámenes y presentación de Cuentas de Cobro a Empresas. Adicionalmente, reporta estadísticas de producción del Laboratorio.

Genera los resultados de los exámenes de Laboratorio practicados a pacientes. Permite hacer consultas de resultados de exámenes anteriores del paciente para observar evoluciones. Los exámenes que maneja son configurables, lográndose cubrir todos los tipos.

La sección administrativa del sistema calcula los costos de los exámenes y evalúa el precio que deben pagar los pacientes. También incluye resúmenes de la actividad del Laboratorio por día: cantidad de pacientes atendidos por día, por examen, entre otros. Genera reportes estadísticos de gran utilidad para observar comportamiento de enfermedades en el área, a lo largo de ciertos períodos de tiempo.

Genera reportes del valor de pacientes atendidos entre fechas, facturas y Cuentas por Cobrar a IPS y otros laboratorios clínicos, detallando las consultas y los exámenes practicados.

# Contenido

| INTRODUCCIÓN                                            |   |
|---------------------------------------------------------|---|
| CAPITULO 1                                              | 5 |
| INSTALACIÓN DEL EVENTO<br>OBJETO<br>RECUPERAR EL EVENTO |   |
| ACTUALIZAR BASE DE DATOS<br>PASOS PARA FUNCIONAR        |   |
| CAPITULO 2                                              |   |
| CONFIGURACIÓN DEL EVENTO<br>USUARIOS                    |   |
| SERVICIO                                                |   |
| Ítems                                                   |   |
| Parámetros de Referencia                                |   |
| RESULTADO                                               |   |
| OBSERVACIONES                                           |   |

## **CAPITULO 1**

#### INSTALACIÓN DEL EVENTO

#### OBJETO

Este evento permite la administración de los Laboratorios Clínicos generando los reportes necesarios para la presentación de los resultados de los exámenes, recibos de caja, cuentas de cobro a entidades públicas o privadas, y estadísticas de producción del laboratorio.

#### **RECUPERAR EL EVENTO**

Los eventos para la utilización de laboratorio clínicos se encuentran ubicados en la carpeta de visual TNS - casos de uso - Laboratorio Clínico, estos archivos encontrados se deben poner en la carpeta de visual TNS.

Para la recuperación del evento se debe:

1. Ingresar al módulo de administración

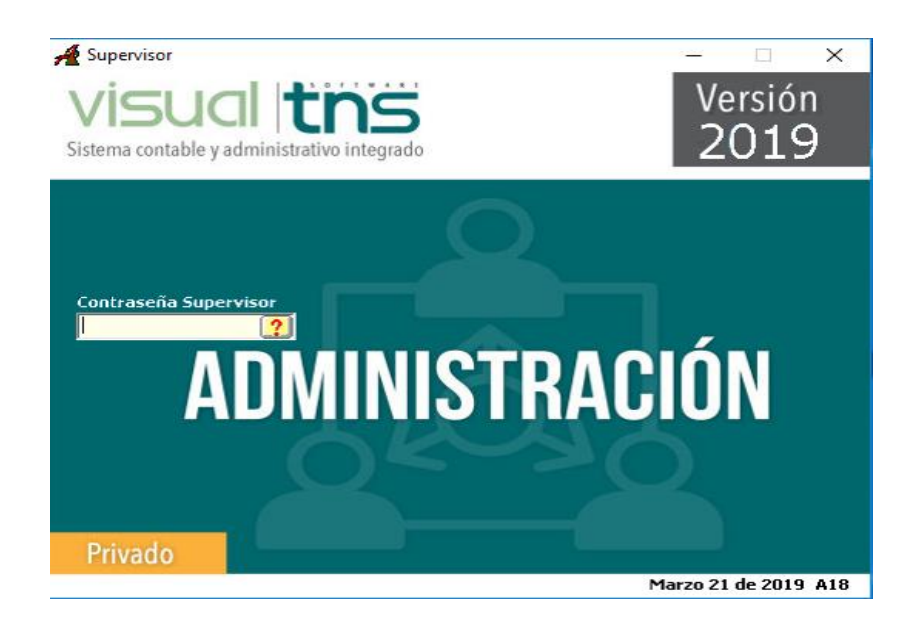

2. Opción base de datos, luego ingresar a Eventos Personalizados.

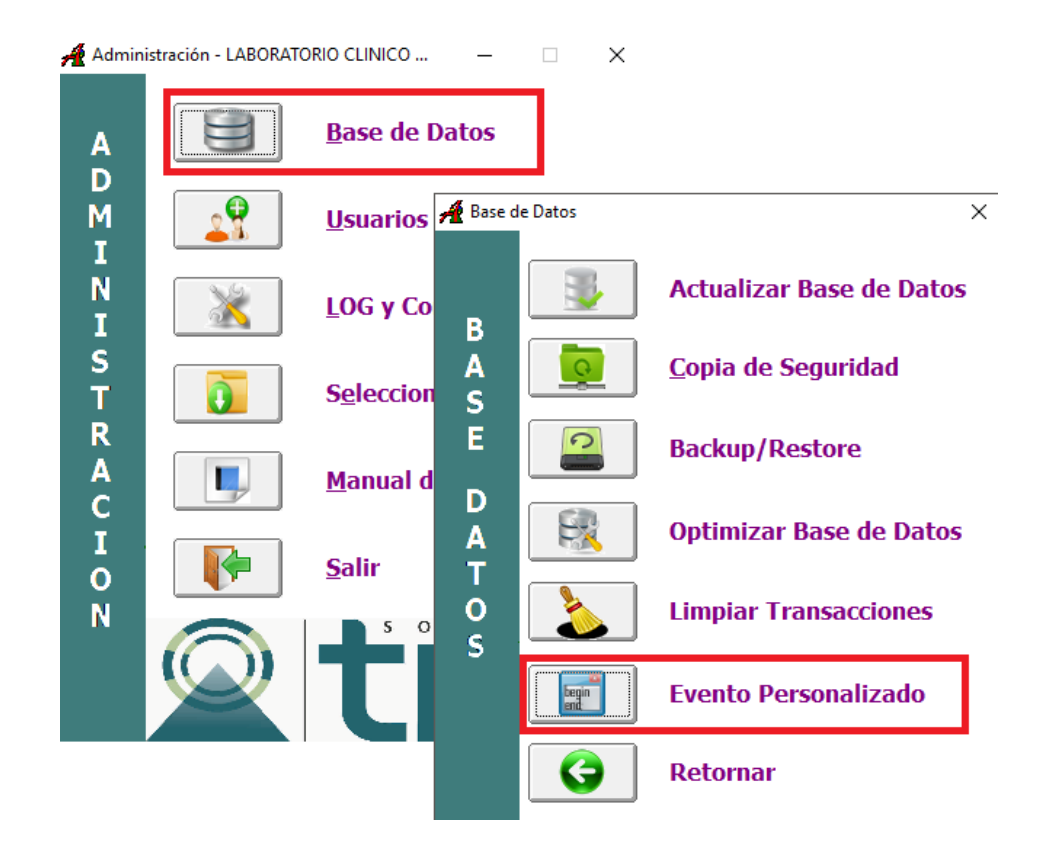

**3.** En la opción copia de seguridad dar clic en Recuperar copia buscando en la carpeta de específicos laboratorio.

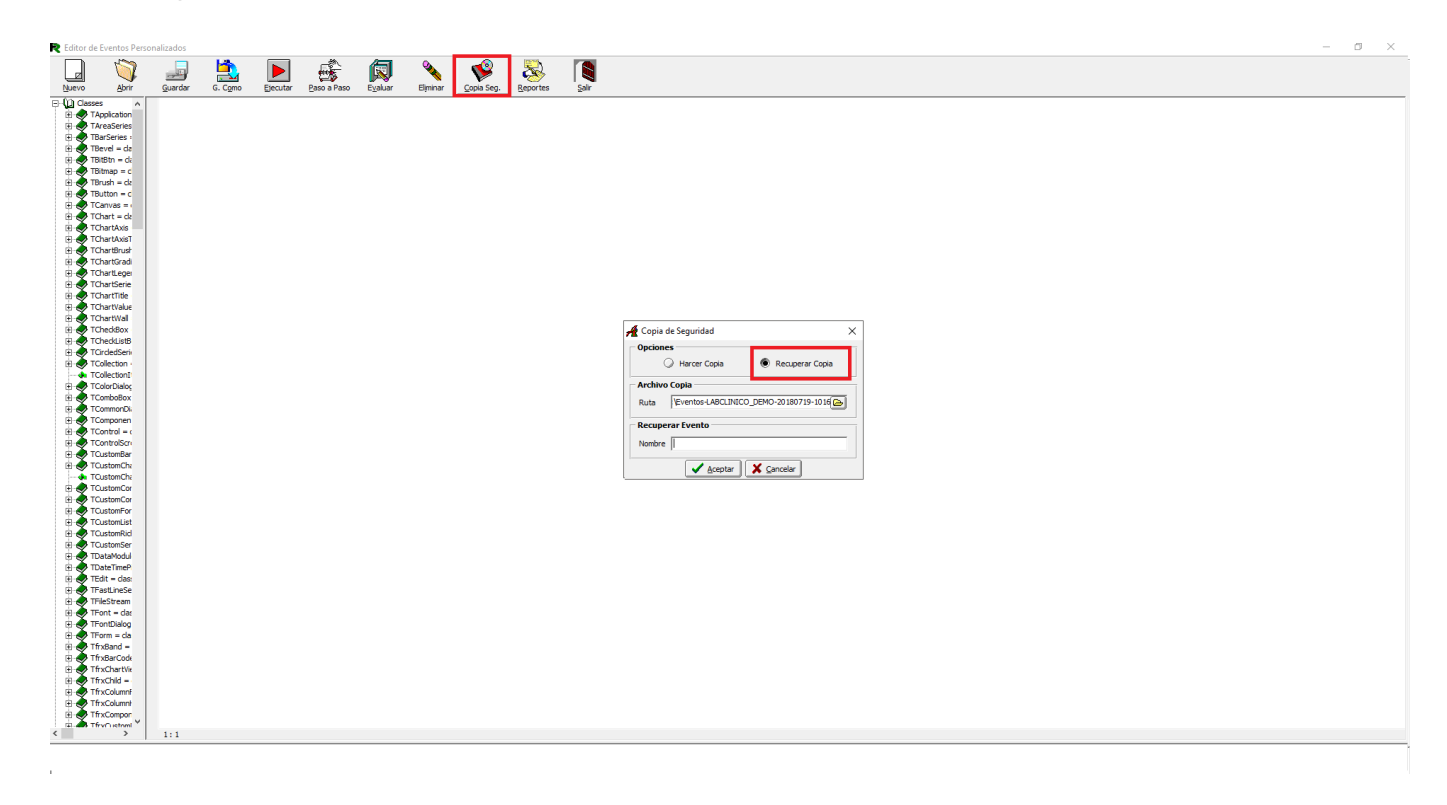

## **ACTUALIZAR BASE DE DATOS**

Una vez recuperado el evento personalizado se debe realizar ingresar al módulo de administración, opción base de datos, luego ingresar a Actualizar base de datos.

## PASOS PARA FUNCIONAR

- Alimentar las bases de datos de pacientes, tipos de exámenes, empresas con sus tarifas por las opciones correspondientes.
- Digitar las consultas diarias y sus pagos para mantener actualizado el sistema e imprimir resultados de exámenes.

A continuación, se desarrollará mediante ejemplos ilustrativos la forma como debe digitarse la información en las diferentes opciones.

# **CAPITULO 2**

## CONFIGURACIÓN DEL EVENTO

Una vez recuperado el evento personalizado se debe realizar el ingreso al módulo de hospital para realizar la configuración necesaria para el funcionamiento del evento personalizado.

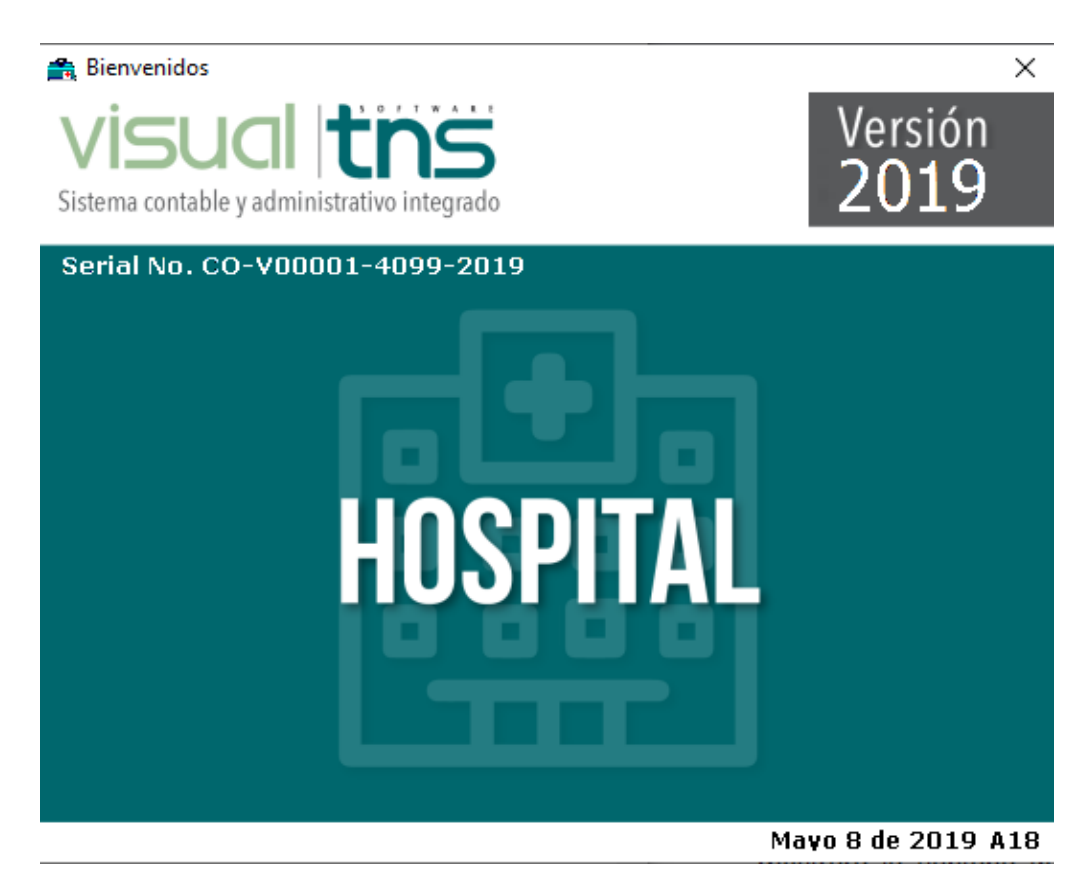

A continuación, debe seleccionar la empresa:

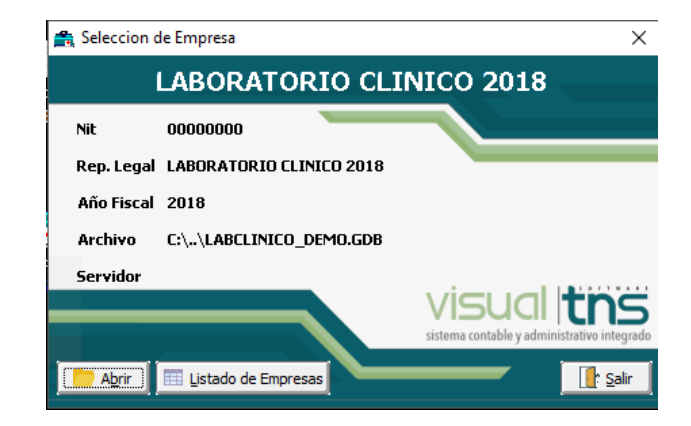

Digitar el usuario con el cual va a ingresar:

| 🚔 Inicio de Ses       | ión        | ×       |
|-----------------------|------------|---------|
| Acceso a Visu         | ual TNS    |         |
| Usuario<br>Contraseña |            | ·C)     |
| 🖌 Aceptar             | 🗶 Cancelar | Cambiar |

Se debe ingresar en Archivo-> Configuración generales.

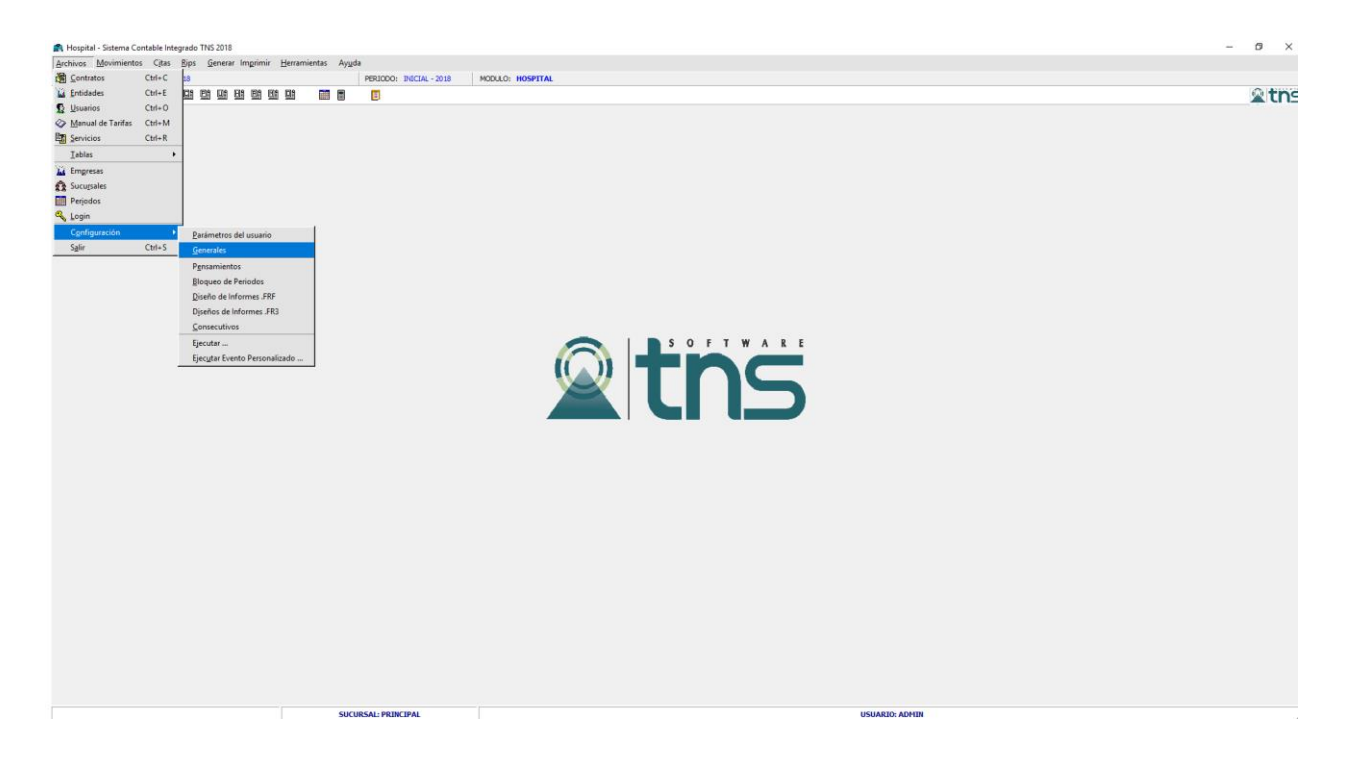

En la pestaña continuación generales en el campo de informes personalizados, laboratorio clínico se debe digitar: MENU\_LABORATORIOS y dar aceptar para guardar la configuración realizada.

| enerales Continuación de Generales Integración       | Reportes - Portal Salud   Textos Adicionales   Fact |
|------------------------------------------------------|-----------------------------------------------------|
| Continuación Parametros de Facturación               |                                                     |
| Sugerir Profesional y Consultorio en Detalle de la F | Factura Retención Renta Fijo %                      |
| No Permitir PS con Servicios va Registrados en el r  | nismo Periodo por Usuario v Contrato                |
| Generar Registros a la Resolución4505 al Asentar     | en Facturación 🗌 Maneja C. de Costo en ventas       |
| Generar Registros a la Resolución4505 al Atender     | HC o Evolución 🗍 Imprimir desde 64 Bits             |
| Generar Registros a la Resolución 4505 al Diligencia | ar Rip Consulta 🔲 Validar Precios de los Servicios  |
| Validar que el Barrio corresponda al Municipio al Gu | uardar los Usuarios 🔲 No Validar Lugar de Atención  |
| Copiar Antecedentes de Ultima HC al Crear una Nu     | ueva 🗌 Validar Porcentaje del Contrato              |
| Nombre Empresa para Etiqueta                         | Insertar Paguetes Sin Valor                         |
|                                                      | Traer RIP Diligenciado en HC                        |
| Verificar Actualización del Usuario                  | Maneja Peso y Talla en Rip Cons                     |
| Días de Espera para Actualizar  0                    | bligatorio Act. Mostrar Descuentos en Detalles      |
| Parámetros para los RIP'S                            | Parámetros de Citas                                 |
| Generación de Rips asociado con Facturación          | Cantidad de días de asignación                      |
| Validación de Número de Factura                      | Permitir Citas Integrales a la misma hora           |
| Validar diagnóstico en el Rips de Procedimiento      | Validar Cita por día para cada usuario              |
| Permitir modificación de fecha en los Rips           | Uso de 12 horas ( AM / PM ) en la impresión         |
| Permitir modificación de periodo en los Rips         | Imp. código de salud configurado en el contrato     |
| Permitir modificación de profesional en los Rips     | Validar asignación de lugares de servicios por día  |
| No copiar campo diligenciado al copiar Rips          | para Disponibilidad específica.                     |
| Asignar Valor Manual Tarifario en el Rips de Proc    | Obligar a grabar Servicio en la Cita                |
| Asignar Valor Total en el Rips de Procedimientos     | Atención de Citas por Urgencias                     |
| No validar especialidad del profesional              | No Permitir Citas a la misma Hora en distinto Lugar |
| Preguntar Día operativo para Facturación             | Imprimir Cita al Guadarla                           |
| No Permitir Asociar Rips con Consecutivo Mayor       | Permitir Reversar Cumplimiento e Incumplimiento     |
| ni ya Diligenciados al Evolucionar                   | Información Adicional al cumplir Cita               |
| Validar Segun Lineamiento Técnico de los Rips        | Cumplir Cita a Paciente con Turno Seguido           |
| Generación automática                                | Actualizar Datos del Acompañante del Usuario        |
| Cód Interno 1 Urgencia                               | Valores por defecto                                 |
|                                                      | Duración de la cita (min.)                          |
| Cód. Interno 2 Urgencia                              |                                                     |
| Cód. Interno 1 Hospit.                               | Hora de Inicio                                      |
| Céd Interne 2 Harrit                                 | Hora Final _: (HH:mm)                               |
|                                                      | Motivo Incumplimiento                               |
| Cod. Interno 3 Hospit.                               | Tiempo Modificación Asistencial (Hrs)               |
| Cód. Int. Recién Nacido                              | Informes Personalizados                             |
| Programa Int. Recién Nacido 📄 📑                      | Estadísticos                                        |
| Ruta RIPS C:\RIPS\                                   | Laboratorio Clínico MENU_LABORATORIOS               |
| Servicios por programa                               |                                                     |
| Validar derechos en Servicios por Programa           |                                                     |
| Ruta y archivo de la BD Anterior                     | <u>e</u>                                            |
|                                                      |                                                     |

#### **USUARIOS**

En el módulo de Administración – Botón "Usuarios" - Seleccionar el botón "Permisos".

| 1 | 🔏 Listado de Usuarios 🛛 🕹 🗙 |                                                                    |  |  |
|---|-----------------------------|--------------------------------------------------------------------|--|--|
|   | н <b>ч ► н +</b>            | - 🔺 🖉 🛠 😋 🔜 🕞 🔣 Filtrar 🛛 Por Nombre 主 🔕                           |  |  |
|   |                             | Modo Filtrado                                                      |  |  |
|   | Nombre                      | Descripción                                                        |  |  |
|   | ADMIN                       | ADMINISTRADOR DEL SISTEMA                                          |  |  |
| Þ | PEDRO                       | PEDRO PEREZ                                                        |  |  |
| Γ |                             |                                                                    |  |  |
|   |                             |                                                                    |  |  |
|   |                             |                                                                    |  |  |
|   |                             |                                                                    |  |  |
|   |                             |                                                                    |  |  |
| L |                             |                                                                    |  |  |
| Í | 🖹 Copiar Usuario co         | mo] 🔍 Ca <u>m</u> biar Contraseña 🛛 🚇 Imprimir 🖉 P <u>e</u> rmisos |  |  |

Se desplegará la siguiente ventana: En la cual deben seleccionar el botón "Personalizar".

| Permisos de Usuario                                                                                                    |                                                                                                    | × |
|----------------------------------------------------------------------------------------------------|----------------------------------------------------------------------------------------------------|---|
| lódulos Especificos Continuación Especificos                                                                                                    | Ingresos a Módulos Generales                                                                                                    |   |
| Claves de Internet en Terceros Dirección IP en Terceros Act. Cupo y Plazo Máximo en Terceros Modificar Intereses de Mora Ver datos de Contabilidad en el Tercero Ver datos de Cartera en el Tercero Ver datos de Facturación en el Tercero Permisos de Administrador Permisos para Supervisor de Cajas Ver todos los periodos en Vta Mostrador Sin Restricción de día operativo Reimprimir Facturas Editar Detalle en Forma de Pago Editar Detalle en Ventas Módulo de Hospital Modificar Consecutivo de la Factura Modificar Fecha de la Factura Autorizar descuentos en la Factura Autorizar Inactivar Servicio/Programa Modificar Radicados Autorizar Inactivar Servicio/Programa Modificar Cartera Financiera Permiso Calificar Cartera Financiera No Permiso Calificar Cartera Financiera No Permiso Calificar Cartera Financiera No Permiso Calificar Cartera Financiera No Permiso Calificar Cartera Financiera No Permiso Calificar Cartera Financiera Deshabilitar Interes, Int. Mora, Seguro(xM), Seguro2(xM) | Portal         Guardar Plantillas Portal Gerencial         Eliminar Plantillas Portal Gerencial         Guardar o Editar Historia Portal Salud         Imprimir Historia Portal Salud         Modificar Resultado de Citologias         Maneja Examenes Portal Salud         Permitir Acceder a Config. Portal Salud         Ver Costos de Artículos         No Ver Precios de Artículos         No Ver Detalle de Terceros         No Ver Detalle de Terceros         No Ver Detalle de Terceros         No Ver Detalle de Terceros         Anular Factura de Venta         Anular Factura de Venta         Anular Recibo de Caja         Anular Omprobante de Egreso         Anular ordenes de producción         Asignar Reclamo a la Factura         Editar Formato FR3 de Cotización |   |

A continuación, se desplegará la siguiente ventana donde se encuentran los permisos de laboratorio clínico:

| PERMISOS << Laboratorio Clinico >> x                                                            |  |
|-------------------------------------------------------------------------------------------------|--|
| I Imprimir Resultados<br>Modificar Resultados<br>Crear Items para Resultados<br>Restringir Menu |  |
| Aceptar                                                                                         |  |

# SERVICIO

En la opción Archivos – Servicios. Debe parametrizar en cada servicio la opción de: Script Asociado MAIN\_SERVICIO

|                      | · · · · · ·                | Modo         | Filten    | do               | Deban      |                   |          |     |
|----------------------|----------------------------|--------------|-----------|------------------|------------|-------------------|----------|-----|
|                      | L auto                     | Modo         |           |                  |            |                   | *        |     |
| Código Interno       |                            | Código CUP   | 90520     | 1                | Cód.       |                   | S ADICIO | DN/ |
| Código SOAT          |                            | Código ISS   | 3163      |                  | Cód. I     | Barra             |          |     |
| Descripción          | ACIDO VALPROICO,NIVELE     | S SERICOS    |           |                  |            |                   |          |     |
| Grupo de Servicio    | 00 문법 SIN GRUI             | PO DE SERVIC | 105       |                  |            |                   |          |     |
| Especialidad         | 00 🛐 SIN ESPE              | CIALIDAD     |           |                  |            |                   |          |     |
| Centro Costo         | 00 🚯 SIN CENT              | RO DE COSTO  | )         |                  |            |                   |          |     |
| Datos Adicionales    |                            |              |           | Validacion       | es de dere | echos             |          |     |
| Agrupación           | 00- No Aplica              |              | <b>+</b>  | Aplica a Sex     | o Ambos    | <b>+</b>          |          |     |
| Factor               | P.O.S.                     |              |           | Edad Inicial     | 0          | Tipo Edad Inicial | Año      | :   |
| Concepto Honorarios  |                            |              |           | Edad Final       | 999        | Tipo Edad Final   | Año      | :   |
| Concepto Dev. Hon.   |                            |              |           | Resolucion       | 1552       |                   |          |     |
| Script Asociado      | MAIN_SERVICIO              | c. Hon. %    |           | Tipo de Serv     | vicio No A | Aplica            |          | \$  |
| Duración             | (Min.) IVA                 |              |           | Resolucion       | 0256       |                   |          |     |
| Tipo Servicio FURIPS | Medicamentos               |              | \$        | Tipo de Serv     | /icio No A | Aplica            |          | \$  |
| UVR                  | Grupo SOAT                 |              |           |                  |            |                   |          |     |
| Clasificación        | No Aplica                  |              | \$        | Inactivar Sector | ervicio    |                   |          |     |
|                      |                            |              |           |                  |            |                   |          |     |
| atos para la genera  | ición automática del R.1.  | .P.S         |           |                  |            |                   |          |     |
| R.I.P.S que afecta   | 2 - Procedimiento          | <u>ال</u>    |           |                  |            |                   |          |     |
| Ámbito               | 1 - Ambulatorio            |              | \$        |                  |            |                   |          |     |
| Finalidad            | 1 - Diagnóstico            |              |           | \$               |            |                   |          |     |
| Tipo de Personal     | 1 - Médico(a) Especialista | 3            | <b>\$</b> |                  |            |                   |          |     |
| Acto Qirúrgico       | 1 - Único o unilateral     |              | ŧ         |                  |            |                   |          |     |
| Diagnóstico          |                            |              | <u>ست</u> |                  |            |                   |          |     |

En la opción Datos adicionales del servicio aparece la ventana para ingresar los parámetros del examen, el reporte asociado al examen, los valores de referencia por grupo etario, el método para realizar el examen.

|                             | Items                                                                 |
|-----------------------------|-----------------------------------------------------------------------|
|                             | Param. Referencia                                                     |
|                             |                                                                       |
| 🗆 No                        | ) requiere Impresion                                                  |
| Nomb                        | e para Impresion en Examenes de Laboratorio                           |
|                             |                                                                       |
| -                           |                                                                       |
| i<br>Forma<br>BEPI          | to .Fr3 del Examen Laboratorio<br>AB_EDBMAT001 EB3                    |
| i<br>Forma<br>REPL<br>Metoc | to .Fr3 del Examen Laboratorio<br>AB_FORMATO01.FR3<br>o de la Muestra |
| Forma<br>REPL<br>Metoc      | to .Fr3 del Examen Laboratorio<br>AB_FORMATO01.FR3<br>o de la Muestra |
| Forma<br>REPL<br>Metoc      | to .Fr3 del Examen Laboratorio<br>AB_FORMATO01.FR3<br>o de la Muestra |
| Forma<br>REPL<br>Metoc      | to .Fr3 del Examen Laboratorio<br>AB_FORMATO01.FR3<br>o de la Muestra |
| Forma<br>REPL<br>Metoc      | to .Fr3 del Examen Laboratorio<br>AB_FORMATO01.FR3<br>o de la Muestra |

Nombre para Impresión en Exámenes de Laboratorio: corresponde al encabezado que llevará el resultado del examen.

**Formato Fr3 del Examen Laboratorio**: corresponde al formato de reporte que se utilizara el cual permite modificación.

**Método de la muestra:** En este campo se puede digitar cual ha sido el método para toma de la muestra la cual se mostrará en el reporte.

**Copiar como Servicio de Laboratorio:** Esta opción nos permite crear un nuevo servicio de laboratorio a partir del servicio seleccionado, con las mismas características.

| items |
|-------|
|-------|

| P | LANTILLA           |                                  | × |
|---|--------------------|----------------------------------|---|
|   | -Plantilla de Serv | vicios                           |   |
|   | Servicio           | PLAQ PLAQUETAS, RECUENTO DIRECTO |   |
|   | Grupo              | CH9 PLAQUETAS:                   |   |
|   | Etiqueta           | Plaquetas                        |   |
|   | Unidad             | MCL Orden Impresion 1            |   |
|   | Resolución 4505    | Ninguno                          |   |
|   |                    |                                  |   |
|   | A                  | ceptar <u>C</u> ancelar          |   |
|   |                    |                                  |   |

Aparece en pantalla las siguientes opciones:

Servicio: Se diligencia por defecto con el nombre del servicio.

**Grupo:** Puede ser una letra o un número, el cual es utilizado al imprimir los borradores de resultados por grupos de exámenes.

Etiqueta: Es el nombre del tipo de examen.

**Unidad:** La unidad de medida que se va a manejar o que le corresponde a cada uno de los parámetros.

Orden de Impresión: corresponde al orden que se desea tener en la impresión.

**Resolución 4505:** Nos permite seleccionar las opciones para la generación del reporte de resolución 4505.

| Valores de Referencia (                                                           | Grupo Etareo 🛛 🗙                      |
|-----------------------------------------------------------------------------------|---------------------------------------|
| Datos Referencia<br>Sexo<br>Ambos                                                 |                                       |
| Edad Inicial<br>0                                                                 | Tipo<br>Año 💌                         |
| Edad Final<br>999                                                                 | Tipo<br>Año 💌                         |
| Referencia                                                                        |                                       |
| 8.0-18 (HOMB<br>6.0-12.0 (MUJEF<br><=1.0 (<=2 A<br><=2.0 (3-6 AN<br><=5.0 (7-10 A | RES)<br>RES)<br>NOS)<br>IOS)<br>ANOS) |
| Aceptar                                                                           | <u>C</u> ancelar                      |

**Sexo:** En este campo se debe seleccionar a que sexo se debe aplicar este parámetro de referencia que se creó.

**Edad Inicial:** En este campo se debe indicar cuál es el rango de edad inicial que se utilizara para la medición en este parámetro de referencia.

**Tipo:** En este campo se debe seleccionar cual será la medida de edad sea en años, meses o días.

**Edad Final:** En este campo se debe indicar cuál es el rango de edad final que se utilizará para la medición en este parámetro de referencia.

**Tipo:** En este campo se debe seleccionar cual será la medida de edad sea en años, meses o días.

Referencia: Se debe digitar cual es la referencia normal o recomendada para este tipo de examen

| Menu Principal << Laboratorio Clinico >> |                   |  |  |  |  |
|------------------------------------------|-------------------|--|--|--|--|
| PLAQUETAS, RECUENTO DIRECTO              |                   |  |  |  |  |
| Resultados                               | Observaciones     |  |  |  |  |
| Imprimir Examen                          | Imprimir Continuo |  |  |  |  |
| Imprimir Sobre                           | Imprimir Agrupado |  |  |  |  |
| Adjuntar a Portal Salud                  |                   |  |  |  |  |
| DILIGENCIADO : NO                        |                   |  |  |  |  |
| IMPRESO :                                | NO                |  |  |  |  |

# RESULTADO

Para ingresar los resultados busco la factura o prestación del servicio y busco el servicio facturado de ese cliente y en datos adicionales del detalle de la factura, se despliega un formulario que me permite diligenciar los resultados y observaciones de los exámenes, imprimir resultados. Además, me indica si un examen está Impreso o Diligenciado.

| • | Seleccio | nar        |                |           |             |              | × |
|---|----------|------------|----------------|-----------|-------------|--------------|---|
|   | PE       | DRO PERE   | Z PEREZ - 0000 | 09 - PLAQ | UETAS, RECU | ENTO DIRECTO | 1 |
|   | ID       | REFERENCIA |                |           | VALOR       |              |   |
| I | 1528     | Plaquetas  |                |           |             | 160000       |   |
|   |          |            |                |           |             |              |   |
|   |          |            |                |           |             |              |   |
|   |          |            |                |           |             |              |   |
|   |          |            |                |           |             |              |   |
|   |          |            |                |           |             |              |   |
|   |          |            |                |           |             |              |   |
|   |          |            |                |           |             |              |   |
|   |          |            |                |           |             |              |   |
|   |          |            |                |           |             |              |   |
|   |          |            |                |           |             |              |   |
|   |          |            |                |           |             |              |   |
|   |          |            |                |           |             |              |   |
|   |          |            |                |           |             |              |   |
|   |          |            |                |           |             |              |   |
|   |          |            |                |           |             |              |   |
| _ |          |            |                |           |             |              |   |
|   |          |            | Acontar        |           | Cancelar    | ]            |   |
|   |          |            | Aceptai        |           |             | J            |   |

| ACIDO URICO     |                 |                                                           |  |
|-----------------|-----------------|-----------------------------------------------------------|--|
| ACIDO URICO     |                 | BILIRRUBINA TOTAL                                         |  |
| Resulatdo       | Unidad<br>mg/dl | Referencia<br>3.40 - 7.00 (HOMBRE)<br>2.40 - 5.70 (MUJER) |  |
| <u>A</u> ceptar |                 | <u>C</u> ancelar                                          |  |

En el campo de resultado se debe diligenciar el valor obtenido en el examen médico y se podrá tener en cuenta el parámetro de referencia a medir.

# **OBSERVACIONES**

| bservaciones y D     | liagnostico << Laboratorio | Clinico >> |                  | × |
|----------------------|----------------------------|------------|------------------|---|
| ACIDO<br>Observacion | URICO                      |            |                  |   |
|                      |                            |            |                  |   |
|                      |                            |            |                  |   |
| Diagnostico          |                            |            |                  |   |
|                      |                            |            |                  |   |
|                      |                            |            |                  |   |
|                      |                            |            |                  |   |
|                      | <u>A</u> ceptar            |            | <u>C</u> ancelar |   |

En el campo de observación se puede asignar si se tiene algún tipo de observación con respecto al examen realizado a la muestra además también se puede asignar un diagnóstico al examen.

x

Las opciones de imprimir examen nos permiten visualizar de manera gráfica el resultado de los exámenes en un reporte donde se observa los datos diligenciados, al imprimir de manera continua lista todos los exámenes realizados; a su vez también un sobre para la entrega de los exámenes y los datos agrupados por determinado grupo de servicio.

En la opción de imprimir - especiales - laboratorio clínico, puedo imprimir los borradores de los exámenes, los exámenes pendientes por imprimir, y además me imprime un reporte de los exámenes que aún no están diligenciados.